## Jak zalogować się do elektronicznego Biura Obsługi Klienta w ZGK Różan?

## Pierwsze logowanie

Aby zalogować się po raz pierwszy do systemu eBOK należy nacisnąć przycisk "Pierwsze logowanie".

| Zakład Gospodarki Komunalnej w Różanie   |            |              |  |
|------------------------------------------|------------|--------------|--|
| Z                                        | aloguj się | ZGK<br>RÓŻAN |  |
| E                                        | mail       |              |  |
| н                                        | asło       |              |  |
| Za                                       | aloguj się |              |  |
| Pierwsze logowanie<br>Nie pamiętam hasła |            |              |  |

Następnie należy podać swój adres e-mail i numer faktury oraz kliknąć przycisk "Zaloguj się". Adres e-mail powinien być wcześniej zgłoszony do biura ZGK.

| Zakład Gospodarki Komunalnej w Różanie |                                    |  |  |
|----------------------------------------|------------------------------------|--|--|
| Pierwsze<br>logowanie                  | ZGK<br>RÓŻAN                       |  |  |
| Email                                  | jan.kowalski@twojdostawcapoczty.pl |  |  |
| Numer faktury                          | 1234/01/24                         |  |  |
| Zaloguj się                            |                                    |  |  |
| Zaloguj się za pomocą emailu i hasła   |                                    |  |  |
| Nie pamiętam hasła                     |                                    |  |  |

Właściwy format dla pola z numerem faktury to numer dowolnej faktury zapisany w postaci XXXX/MM/RR lub XXXXX/RR, gdzie kolejne litery X oznaczają pierwsze cyfry numeru z nagłówka, MM – jeżeli występuje - oznacza miesiąc, a RR to dwie ostatnie cyfry roku w którym została wystawiona faktura. Np jeżeli numer na fakturze to 123456/2024, to w polu "Numer faktury" należy wtedy wpisać 123456/24.

Po udanej próbie logowania użytkownik zostanie przeniesiony na ekran służący do zaakceptowania Regulaminu użytkownika portalu, wyrażenia opcjonalnych zgód na dodatkowe funkcjonalności (m.in. eFaktura, eOdczyt i powiadomienia SMS) oraz ustanowienia nowego hasła.

<u>Dla zapewnienia bezpieczeństwa Państwa danych hasło musi posiadać minimum 8</u> znaków. 1 cyfrę, 1 dużą literę, 1 małą literę i 1 znak specjalny!

Korzystanie z dodatkowych funkcji portalu wymaga od użytkownika wcześniejszego zweryfikowania adresu e-mail bądź numeru telefonu z poziomu ustawień Profilu użytkownika.

## Standardowe logowanie

Aby zalogować się do portalu eBOK należy wpisać swój adres e-mail i hasło ustanowione w procedurze pierwszego logowania.

| ad Gospodarki Komunalnej w Rć | óżanie                             |
|-------------------------------|------------------------------------|
| Zaloguj się                   | ZGK<br>RÓŻAN                       |
| Email                         | jan.kowalski@twojdostawcapoczty.pl |
| Hasło                         |                                    |
| Zaloguj się                   |                                    |
|                               |                                    |
| Pierwsze logowanie            |                                    |
| Nie pamiętam hasła            |                                    |

W przypadku wystąpienia potrzeby przypomnienia istniejącego hasła należy użyć przycisku "Nie pamiętam hasła".

|   | Email                                    |  |
|---|------------------------------------------|--|
|   | Hasło                                    |  |
|   | Zaloguj się                              |  |
| G | Pierwsze logowanie<br>Nie pamiętam hasła |  |

W nowo otwartym oknie należy podać właściwy adres e-mail oraz potwierdzić chęć zmiany hasła przyciskiem poniżej.

| Zakład Gospodarki Komunalnej w Różanie              |   |  |  |  |
|-----------------------------------------------------|---|--|--|--|
| Nie pamiętam hasła                                  |   |  |  |  |
| Email                                               |   |  |  |  |
| Wyślij email zawierający procedurę odzyskania hasła |   |  |  |  |
| Zaloguj się<br>Zaloguj się po raz pierwszy          | 7 |  |  |  |

Na wskazany adres e-mail zostanie przesłany link, który umożliwi ustalenie docelowego hasła do logowania w serwisie.

Ważność linku do zmiany hasła wynosi domyślnie 15 minut. Po upłynięciu tego czasu należy ponowić uprzednio wykonane kroki i wygenerować nowy link.

<u>Dla zapewnienia bezpieczeństwa Państwa danych hasło musi posiadać minimum 8</u> znaków. 1 cyfrę, 1 dużą literę, 1 małą literę i 1 znak specjalny!

Procedura ustawienia hasła do konta kończy się po kliknięciu przycisku "Zmień hasło", pod warunkiem, że wprowadzone hasło spełnia powyższe wymagania.

Zmiana hasła możliwa jest również w dowolnym momencie po zalogowaniu się do portalu i wymaga jedynie wprowadzenia nowego hasła.

W tym celu należy wybrać odpowiednią zakładkę z menu dostępnego po lewej stronie ekranu oraz wprowadzić nowe hasło na ekranie widocznym obok menu:

| Zakład Gospodarki Komunalnej w Różanie<br>Czas do wylogowania: 10:0 |                                     |                                                       |  |  |  |
|---------------------------------------------------------------------|-------------------------------------|-------------------------------------------------------|--|--|--|
| ZGK                                                                 | Zmień hasło                         |                                                       |  |  |  |
| ROZAN                                                               | Hasło musi posiadać minimum 8 znakó | w. 1 cyfrę, 1 dużą, 1 małą literę i 1 znak specjalny! |  |  |  |
| Strona główna                                                       |                                     |                                                       |  |  |  |
| Profil użytkownika                                                  | Nowe hasło                          |                                                       |  |  |  |
| Odczyty liczników                                                   | Zmień hasło                         |                                                       |  |  |  |
| Finanse                                                             |                                     |                                                       |  |  |  |
| Wpłaty                                                              |                                     |                                                       |  |  |  |
| Wyrażone zgody<br>Zmiana hasła<br>Wyłoguj                           |                                     |                                                       |  |  |  |